Εισέρχεστε στην σελίδα του Υπουργείου Εργασίας για την υποβολή της ηλεκτρονικής αίτησης με τη διαδικασία Α

# https://elearning.yeka.gr/

- Ακολουθήστε τα παρακάτω βήματα και σε λιγότερο από 10 λεπτά θα έχετε ολοκληρώσει τη διαδικασία υποβολής της ηλεκτρονικής αίτησης σας (διαδικασία Α).
- ΠΡΟΣΟΧΗ θα πρέπει στην συνέχεια να ενεργοποιήσουμε την επιταγή σας (για να ξεκινήσει το πρόγραμμα) για αυτό θα πρέπει να παρακολουθείτε το email σας και να απαντήσετε σε αυτό που θα σας στείλουμε.
- Μην διστάσετε να μας καλέσετε στο 2592023230 για κάθε ερώτηση σας.

### BHMA 1°

• Πατάτε στο Είσοδος με TaxisNet

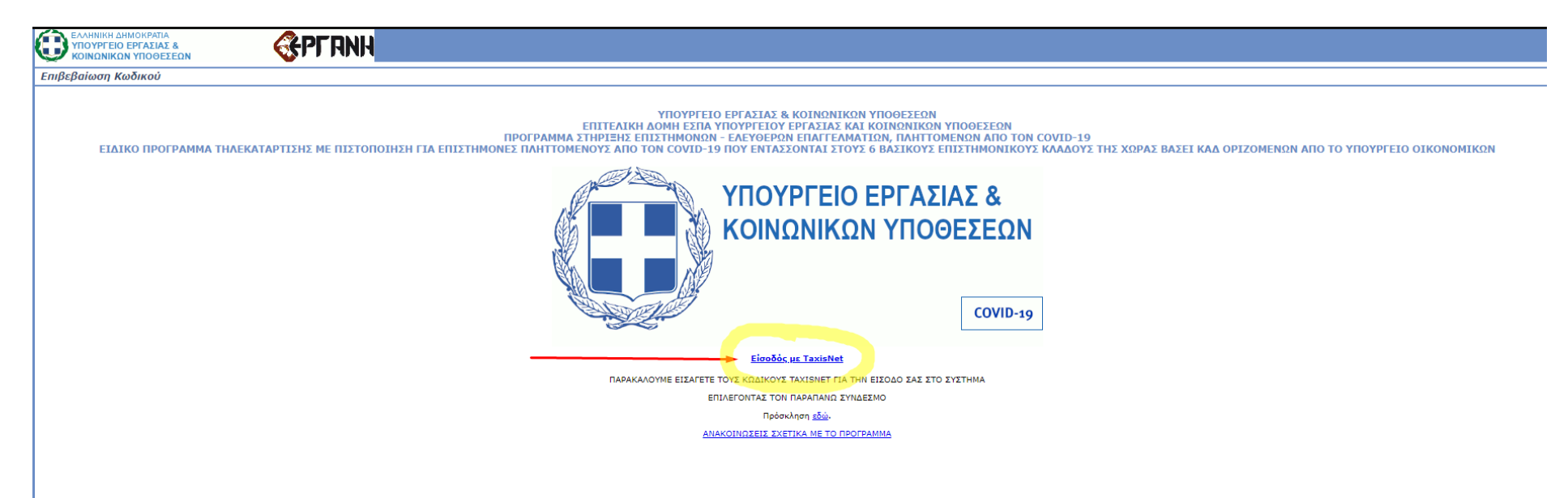

# BHMA 2°

• Συμπληρώνεται το username και το password και στην συνέχεια πατάτε Είσοδος )

| ΑΑΔΕ<br>Ανεξάρτητη Αρχή<br>Δημοσίων Εσόδων                                                                                                    | ЕЛЛНИКН АНМОКРАТІА 🊯 |  |  |  |  |  |  |  |  |  |
|----------------------------------------------------------------------------------------------------|----------------------|--|--|--|--|--|--|--|--|--|
| http://@N UNE unnpedies                                                                                                    |                      |  |  |  |  |  |  |  |  |  |
| ΚΑΛΩΣ ΗΛΘΑΤΕ ΣΤΗΝ ΣΕΛΙΔΑ ΕΙΣΟΔΟΥ ΤΩΝ ΥΠΗΡΕΣΙΩΝ WEB.<br>ΠΑΡΑΚΑΛΟΥΜΕ ΕΙΣΑΓΕΤΕ ΤΟΥΣ ΚΩΔΙΚΟΥΣ ΤΑΧΙSΝΕΤ ΓΙΑ ΤΗΝ ΕΙΣΟΔΟ ΣΑΣ ΣΤΟ ΣΥΣΤΗΜΑ<br>Username: |                      |  |  |  |  |  |  |  |  |  |
| Password:                                                                                                    | (2)                  |  |  |  |  |  |  |  |  |  |
| (3) Είσοδος Επαναφορά                                                                                                    |                      |  |  |  |  |  |  |  |  |  |

# BHMA 3°

• Πατάτε στο Εξουσιοδότηση

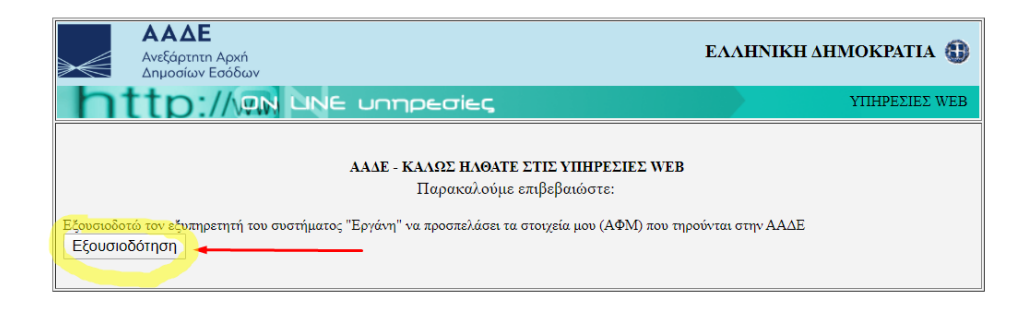

# BHMA 4°

• Στο πάνω μέρος της οθόνης πηγαίνετε Αιτήσεις Ωφελούμενων Τηλεκατάρτισης (Διαδικασία Α) και πατάτε στο Εισαγωγή )

| $\mathbf{\nabla}$ |                                                                                                    |          |
|-------------------|----------------------------------------------------------------------------------------------------|----------|
| APX1              | ΙΚΗ Αττήσεις/Δηλώσεις Παρόχων - Ο.Σ.Τ.Κ. Τηλεκατάρτισης   Αττήσεις Ωφελούμενων Τηλεκατάρτισης (ΔΙΔΔΙΚΑΣΙΑ Α)                                                                                                    | οσύνδεση |
| Αρχι              | ική Σελίδα Εισαγωνή                                                                                                    |          |
|                   | Για νέα Αίτηση Συμμετοχής στην πράξη «Ειδικό Πρόγραμμα Τηλεκατάρτισης με πιστοποίηση για επιστήμονες πληττόμενους από τον COVID-19<br>που εντάσσονται στους 6 βασικούς επιστημονικούς κλάδους της χώρας βάση ΚΑΔ οριζομένων από το Υπουργείο Οικονομικών» (ΔΙΑΔΙΚΑΣΙΑ Α),                                                                       |          |
|                   | πατηστε εοω:<br>Αιτήσεις/Δηλώσεις Παρόχων - Ο.Σ.Τ.Κ. Τηλεκατάρτισης                                                                                                    | >>       |
|                   | Αιτήσεις Παρόχων Τηλεκατάρτισης                                                                                                    | >>       |
|                   | Για να αναζητήσετε καταχώρημένη Αίτηση για εγγραφή στο μητρώο εγκεκριμένων Παρόχων Τηλεκατάρτισης της πράξης «Ειδικό Πρόγραμμα Τηλεκατάρτισης με πιστοποίηση για επιστήμονες πληττόμενους από τον COVID-19 που εντάσσονται στους 6 βασικούς επιστημονικούς κλάδους της χώρας βάση ΚΑΔ<br>οριζομένων από το Υπουργείο Οικονομικών», πατήστε εδώ: | >>       |
|                   | Για νέα Αίτηση για εγγραφή στο μητρώο εγκεκριμένων Παρόχων Τηλεκατάρτισης της πράξης «Ειδικό Πρόγραμμα Τηλεκατάρτισης με πιστοποίηση για επιστήμονες πληττόμενους από τον COVID-19 που εντάσσονται στους 6 βασικούς επιστημονικούς κλάδους της χώρας βάση ΚΑΔ οριζομένων από το Υπουργείο<br>Οικονομικών», πατήστε εδώ:                         | >>       |
|                   | Αιτήσεις ΟΣΤΚ (Πλατφόρμα) Τηλεκατάρτισης                                                                                                    | >>       |
|                   | Για να αναζητήσετε καταχώρημένη Αίτηση για εγγραφή στο μητρώο εγκεκριμένων ΟΣΤΚ (Πλατφόρμα) της πράξης «Ειδικό Πρόγραμμα Τηλεκατάρτισης με πιστοποίηση για επιστήμονες πληττόμενους από τον COVID-19 που εντάσσονται στους 6 βασικούς επιστημονικούς κλάδους της χώρας βάση ΚΑΔ οριζομένων από<br>το Υπουργείο Οικονομικών», πατήστε εδώ:       | >>       |
|                   | Για νέα Αίτηση για εγγραφή στο μητρώο εγκεκριμένων ΟΣΤΚ (Πλατφόρμα) της πρόξης «Ειδικό Πρόγραμμα Τηλεκατάρτισης με πιστοποίηση για επιστήμονες πληττόμενους από τον COVID-19 που εντάσσονται στους 6 βασικούς επιστημονικούς κλάδους της χώρας βάση ΚΑΔ οριζομένων από το Υπουργείο<br>Οικονομικών», πατήστε εδώ:                               | >>       |
|                   | Δηλώσεις Σύζευξης Παρόχων με Ο.Σ.Τ.Κ. (Πλατφόρμα) Τηλεκατάρτισης                                                                                                    | >>       |
|                   | Για να αναζητήσετε καταχώρημένη Δήλωση Σύζευξης Παρόχου με Ο.Σ.Τ.Κ. (Πλατφόρμα) Τηλεκατάρτισης, πατήστε εδώ:                                                                                                    | >>       |
|                   | Για νέα Δήλωση Σύζευξης Παρόχου με Ο.Σ.Τ.Κ. (Πλατφόρμα) Τηλεκατάρτισης, πατήστε εδώ:                                                                                                    | >>       |
|                   | Αιτήσεις Ωφελούμενων από Παρόχους Τηλεκατάρτισης (ΔΙΑΔΙΚΑΣΙΑ Β)                                                                                                    | >>       |
|                   | Για να αναζητήσετε καταχώρημένη Αίτηση Συμμετοχής μέσω εξουσιοδοτημένου παρόχου κατάρτισης για Ένταξη στο Μητρώο Ωφελουμένων (ΔΙΑΔΙΚΑΣΙΑ Β), πατήστε εδώ:                                                                                                    | >>       |
|                   | Για νέα Αίτηση Συμμετοχής μέσω εξουσιοδοτημένου παρόχου κατάρτισης για Έντοξη στο Μητρώο Ωφελουμένων (ΔΙΑΔΙΚΑΣΙΑ Β), πατήστε εδώ:                                                                                                    | >>       |
|                   | Δηλώσεις ΚΑΥΑΣ Ωφελούμενων από Παρόχους Τηλεκατάρτισης (ΔΙΑΔΙΚΑΣΙΑ Α και Β)                                                                                                    | >>       |
|                   | Για να αναζητήσετε καταχώρημένη Δήλωση ΚΑΥΑΣ Ωφελούμενου από εξουσιοδοτημένο παρόχου κατάρτισης (ΔΙΑΔΙΚΑΣΙΑ Α και Β), πατήστε εδώ:                                                                                                    | >>       |
|                   | Για νέα Δήλωση ΚΑΥΑΣ Ωφελούμενου από εξουσιοδοτημένο παρόχου κατάρτισης (ΔΙΑΔΙΚΑΣΙΑ Α και Β), πατήστε εδώ:                                                                                                    | >>       |
| _                 | Αιτήσεις Ωφελούμενων Τηλεκατάρτισης (ΔΙΑΔΙΚΑΣΙΑ Α)                                                                                                    | >>       |
|                   | Για να αναζητήσετε κατοχώρημένη Αίτηση Συμμετοχής στην πράξη «Ειδικό Πρόγραμμα Τηλεκατάρτισης με πιστοποίηση για επιστήμονες πληττόμενους από τον COVID-19 που εντάσσονται στους 6 βασικούς επιστημονικούς κλάδους της χώρας βάση ΚΑΔ οριζομένων από το Υπουργείο Οικονομικών» (ΔΙΑΔΙΚΑΣΙΑ Α),<br>πατήστε εδώ:                                  | >>       |
|                   | Για νέα Αίτηση Συμμετοχής στην πράξη «Ειδικό Πρόγραμμα Τηλεκατάρτισης με πιστοποίηση για επιστήμονες πληττόμενους από τον COVID-19 που εντάσσονται στους 6 βασικούς επιστημονικούς κλάδους της χώρας βάση ΚΑΔ οριζομένων από το Υπουργείο Οικονομικών» (ΔΙΑΔΙΚΑΣΙΑ Α), πατήστε εδώ:                                                             | >>       |

### BHMA 5°

Πατάτε στο πλαίσιο (1) και επιλέγετε Αίτηση Συμμετοχής Ωφελούμενου Τηλεκατάρτισης (Διαδικασία Α) και στην συνέχεια πατάτε στο Εισαγωγή )

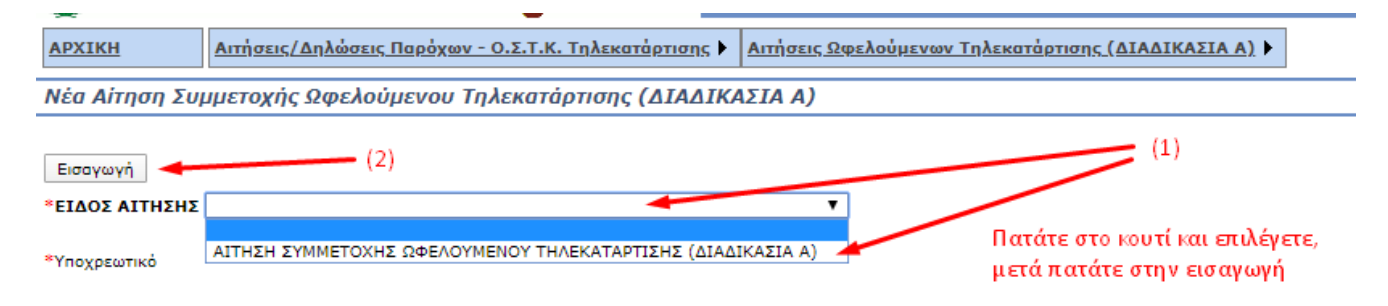

# BHMA 6°

- Συμπληρώνετε τα στοιχεία σας στα κελιά με τα κόκκινα γράμματα, επιλέγετε 1 αντικείμενο κατάρτισης, βάζετε τικ στο Έλαβα γνώση των όρων και στα προσωπικά δεδομένα.
- Στην συνέχεια ελέγχετε εκ νέου τα στοιχεία που συμπληρώσατε (προσοχή στο IBAN) και πατάτε το κουμπί υποβολή.

| Νέα Αίτηση Συμμετοχής Ω                                                                                | 2φελούμενου Τηλεκατάρτισης (ΔΙ             | ΑΔΙΚΑΣΙΑ Α)                     |                                          |  |  |  |  |  |  |
|----------------------------------------------------------------------------------------------------|--------------------------------------------|---------------------------------|------------------------------------------|--|--|--|--|--|--|
| Η ΑΙΤΗΣΗ ΔΕΝ ΕΧΕΙ ΥΠΟΒΛΗΘ                                                                              | DEI.                                       |                                 |                                          |  |  |  |  |  |  |
| Αποθήκευση Υποβολή                                                                                     | Αφου συμπ                                  | ιληρώσετε τα παρακάτω π         | ατάτε ΥΠΟΒΟΛΗ                            |  |  |  |  |  |  |
|                                                                                                    |                                            |                                 |                                          |  |  |  |  |  |  |
|                                                                                                    |                                            |                                 |                                          |  |  |  |  |  |  |
|                                                                                                    |                                            |                                 |                                          |  |  |  |  |  |  |
| (ΚΑΥΑΣ)                                                                                                |                                            | ΗΜΕΡΟΜΗΝΙΑ ΥΠΟΒΟΛΗΣ             |                                          |  |  |  |  |  |  |
| ΕΚΠΡΟΘΕΣΜΗ (NAI/'OXI)                                                                                  |                                            | ΚΑΤΑΣΤΑΣΗ                       | Προσωρινή                                |  |  |  |  |  |  |
| ΣΤΟΙΧΕΙΑ ΑΙΤΩΝ                                                                                         |                                            |                                 |                                          |  |  |  |  |  |  |
|                                                                                                    |                                            | K.A.D.                          |                                          |  |  |  |  |  |  |
|                                                                                                    |                                            |                                 |                                          |  |  |  |  |  |  |
|                                                                                                    |                                            | ONOMA MITTEPA2                  |                                          |  |  |  |  |  |  |
| ΔΙΕΥΘΥΝΣΗ (ΟΔΟΣ,                                                                                       |                                            |                                 |                                          |  |  |  |  |  |  |
| ΑΡΙΘΜΟΣ)                                                                                               |                                            | тк                              |                                          |  |  |  |  |  |  |
| полн                                                                                                   |                                            |                                 |                                          |  |  |  |  |  |  |
| ΣΤΑΘΕΡΟ ΤΗΛΕΦΩΝΟ                                                                                       |                                            | KINHTO THAE ONO                 |                                          |  |  |  |  |  |  |
| EMAIL                                                                                                  |                                            |                                 |                                          |  |  |  |  |  |  |
| ТРАПЕZA                                                                                                |                                            | 1                               |                                          |  |  |  |  |  |  |
| IBAN                                                                                                   |                                            |                                 |                                          |  |  |  |  |  |  |
| Μορφή<br>GR###################                                                                         |                                            |                                 |                                          |  |  |  |  |  |  |
| ANTIKEIMENA (EΠI∧E≣TE ENA                                                                              | Α ΑΠΟ ΤΗ ΛΙΣΤΑ)                            | Συμ                             | ιπληρώνεται τα στοιχεία σας.             |  |  |  |  |  |  |
|                                                                                                    |                                            | Πo                              | οσοχή στην συμπλήρωση του ΙΒΑΝΙ          |  |  |  |  |  |  |
| 🔲 01. Προστασία προσωπικών δ                                                                           | δεδομένων (GDPR/DPO)                       |                                 | - <del>//</del>                          |  |  |  |  |  |  |
| 🔲 02. Δημόσιοι Ηλεκτρονικοί Δι                                                                         | αγωνισμοί                                  |                                 |                                          |  |  |  |  |  |  |
| 🔲 03. Ηλεκτρονικό Εμπόριο-Ηλε                                                                          | εκτρονικές Συναλλαγές με σύγχρονα λογισμι  | κά και εργαλεία                 |                                          |  |  |  |  |  |  |
| 🔲 04. Βασικές Ψηφιακές Δεξιότι                                                                         | ητες σε λογισμικά τςη πλέον πρόσφατης περι | όδου                            |                                          |  |  |  |  |  |  |
| 🔲 05. Σύγχρονες ψηφιακές εφα                                                                           | ιρμογές/ Ψηφιακή υπογραφή - Ψηφιακά πιστ   | οποιητικά - Ψηφιακή ανταπόκριση | με το δημόσιο/ Τηλεργασία & Τηλεδιάσκεψη |  |  |  |  |  |  |
| 06. Τεχνικός προγραμματισμού έξυπνων κτιρίων (SMART BUILDINGS)                                         |                                            |                                 |                                          |  |  |  |  |  |  |
| Ο7. Διαχείριση έργων & Διαδικτυακή Συνεργασία Επιλέγετε με "τικ" το αντικείμενο κατάρτισης που θέλετε. |                                            |                                 |                                          |  |  |  |  |  |  |
| 08. Σύγχρονες εκπαιδευτικές τεχνικές σε ψηφιακό περιβάλλον                                             |                                            |                                 |                                          |  |  |  |  |  |  |
| 09. Μέτρα πρόληψης και ελέγχου λοιμώξεων που σχετίζονται με χώρους παροχής φροντίδας υγείας            |                                            |                                 |                                          |  |  |  |  |  |  |
| 10. Χρήση τεχνικών και εργα.<br>Mobile εφαρμογές                                                       | λείων προώθησης μέσα από τη χρήση μέσων    | κοινωνικής δικτύωσης (SocialMed | liaMarketing) με σύγχρονα εργαλεία και   |  |  |  |  |  |  |
| Έλαβα γνώση των όρων της <u>Π</u> ρ                                                                    | οόσκλησης.                                 |                                 |                                          |  |  |  |  |  |  |
| Έλαβα γνώση ότι τα προσωπικά                                                                           | ά δεδομένα που υποβάλλω θα τύχουν επ       | εξεργασίας και αποθήκευσης      | 🔲 🏊 "Τικ" και στα 2 κουτιά               |  |  |  |  |  |  |
| ΠΑΡΑΤΗΡΗΣΕΙΣ                                                                                           | ς σκοπούς της παροσοάς προσκλησής.         |                                 |                                          |  |  |  |  |  |  |
|                                                                                                    |                                            |                                 |                                          |  |  |  |  |  |  |

### BHMA 7°

Η αίτηση σας έχει υποβληθεί, πατάτε στο κουμπί Εκτύπωση

| Η ΑΙΤΗΣΗ ΕΧΕΙ ΥΠΟΒΛΗΘΕΙ. | Εκτύ | ύπωση    | +    |         |            |           |         |           |    |
|--------------------------|------|----------|------|---------|------------|-----------|---------|-----------|----|
| ΒΑΣΙΚΑ ΣΤΟΙΧΕΙΑ ΑΙΤΗΣΗΣ  |      |          |      |         |            |           |         |           |    |
| ΕΙΔΟΣ ΑΙΤΗΣΗΣ            |      | ΑΙΤΗΣΗ Ω | 2ΦΕΛ | OYMENOY | ΑΠΟ ΠΑΡΟΧΟ | TH/YEKAT/ | ΑΡΤΙΣΗΣ | (ΔΙΑΔΙΚΑΣ | IA |
|                          |      | -        |      |         |            |           |         |           | _  |

#### BHMA 8°

• Ανοίγει νέο παράθυρο, πατάτε στο εικονίδιο Εκτυπωτή πάνω και αριστερά

|                          |                                          |                                                        |                                                                      |                                                                           | - C                                                                           | -                                                                                 |                                                                            |                                                                                               | 2                                                                                                    |                                                                                                    |  |
|--------------------------|------------------------------------------|--------------------------------------------------------|----------------------------------------------------------------------|---------------------------------------------------------------------------|-------------------------------------------------------------------------------|-----------------------------------------------------------------------------------|----------------------------------------------------------------------------|-----------------------------------------------------------------------------------------------|----------------------------------------------------------------------------------------------------|----------------------------------------------------------------------------------------------------|--|
| 5                        |                                          |                                                        |                                                                      |                                                                           |                                                                               |                                                                                   |                                                                            |                                                                                               |                                                                                                    |                                                                                                    |  |
| Η ΑΙΤΗΣΗ ΕΧΕΙ ΥΠΟΒΛΗΘΕΙ. |                                          |                                                        |                                                                      |                                                                           |                                                                               |                                                                                   |                                                                            |                                                                                               |                                                                                                    |                                                                                                    |  |
| ΒΑΣΙΚΑ                   | ΣΤΟΙΧΕΙΑ                                 | ΑΙΤΗΣΗΣ                                                |                                                                      |                                                                           |                                                                               |                                                                                   |                                                                            |                                                                                               |                                                                                                    |                                                                                                    |  |
| είδος αι                 | τησης                                    |                                                        | AITH                                                                 | ΣΗ ΩΦΕ                                                                    | NOV                                                                           | IENOY                                                                             |                                                                            | ОХО ТНЛЕКА                                                                                    | ΤΑΡΤΙΣΗΣ (ΔΙΑΔ                                                                                            | ΙΚΑΣΙΑ                                                                                                    |  |
|                          | <b>ΑΙΤΗΣ</b><br><b>ΒΑΣΙΚΑ</b><br>ΞΔΟΣ ΑΙ | Α ΑΙΤΗΣΗ ΕΧΕΙ ΥΠΟ<br>ΒΑΣΙΚΑ ΣΤΟΙΧΕΙΑ Λ<br>ΞΔΟΣ ΑΙΤΗΣΗΣ | Α ΑΙΤΗΣΗ ΕΧΕΙ ΥΠΟΒΛΗΘΕΙ.<br>ΒΑΣΙΚΑ ΣΤΟΙΧΕΙΑ ΑΙΤΗΣΗΣ<br>ΕΙΔΟΣ ΑΙΤΗΣΗΣ | Α ΑΙΤΗΣΗ ΕΧΕΙ ΥΠΟΒΛΗΘΕΙ.<br>ΒΑΣΙΚΑ ΣΤΟΙΧΕΙΑ ΑΙΤΗΣΗΣ<br>ΕΙΔΟΣ ΑΙΤΗΣΗΣ ΑΙΤΗ | ΑΙΤΗΣΗ ΕΧΕΙ ΥΠΟΒΛΗΘΕΙ.<br>ΒΑΣΙΚΑ ΣΤΟΙΧΕΙΑ ΑΙΤΗΣΗΣ<br>ΕΙΔΟΣ ΑΙΤΗΣΗΣ ΑΙΤΗΣΗ ΩΦΕ | ΑΙΤΗΣΗ ΕΧΕΙ ΥΠΟΒΛΗΘΕΙ.<br>ΒΑΣΙΚΑ ΣΤΟΙΧΕΙΑ ΑΙΤΗΣΗΣ<br>ΕΙΔΟΣ ΑΙΤΗΣΗΣ ΑΙΤΗΣΗ ΩΦΕΛΟΥΝ | ΑΙΤΗΣΗ ΕΧΕΙ ΥΠΟΒΛΗΘΕΙ.<br>ΒΑΣΙΚΑ ΣΤΟΙΧΕΙΑ ΑΙΤΗΣΗΣ<br>ΕΙΔΟΣ ΑΙΤΗΣΗΣ ΑΙΤΗΣΗΣ | ΑΙΤΗΣΗ ΕΧΕΙ ΥΠΟΒΛΗΘΕΙ.<br>ΒΑΣΙΚΑ ΣΤΟΙΧΕΙΑ ΑΙΤΗΣΗΣ<br>ΕΙΔΟΣ ΑΙΤΗΣΗΣ ΑΙΤΗΣΗ ΩΦΕΛΟΥΜΕΝΟΥ ΑΠΟ ΠΑΡ | Α ΑΙΤΗΣΗ ΕΧΕΙ ΥΠΟΒΛΗΘΕΙ.<br>ΒΑΣΙΚΑ ΣΤΟΙΧΕΙΑ ΑΙΤΗΣΗΣ<br>ΕΙΔΟΣ ΑΙΤΗΣΗΣ ΑΙΤΗΣΗ ΩΦΕΛΟΥΜΕΝΟΥ ΑΠΟ ΠΑΡΟΧΟ ΤΗΛΕΚΑ | Α ΑΙΤΗΣΗ ΕΧΕΙ ΥΠΟΒΛΗΘΕΙ.<br>ΒΑΣΙΚΑ ΣΤΟΙΧΕΙΑ ΑΙΤΗΣΗΣ<br>ΕΙΔΟΣ ΑΙΤΗΣΗΣ ΑΙΤΗΣΗ ΩΦΕΛΟΥΜΕΝΟΥ ΑΠΟ ΠΑΡΟΧΟ ΤΗΛΕΚΑΤΑΡΤΙΣΗΣ (ΔΙΑΔ |  |

### BHMA 9°

• Στο μενού προορισμός επιλέγετε Αποθήκευση ως Pdf και πατάτε τέρμα κάτω Απόθηκευση.

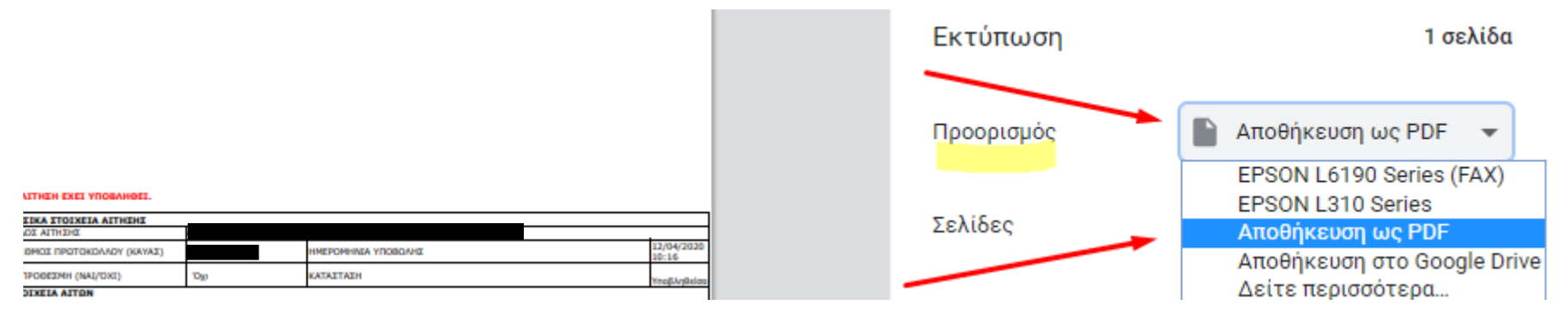

### BHMA 10°

- Επιλέγετε εσείς τον φάκελο στον υπολογιστή σας που θα αποθηκεύσετε το αρχείο σας.
- Σας προτείνουμε να το ονομάσετε (για εύκολη εύρεση) : ΚΑΥΑΣ\_Α\_ΟΝΟΜΑΤΕΠΩΝΥΜΟ

## BHMA 11° (Το βήμα 11 το υλοποιείτε μόνο αν δεν έχετε ήδη συμπληρώσει τη Φόρμα Διαδικασίας Α μέσα από την ιστοσελίδα μας)

Συμπληρώνετε τη φόρμα με τα στοιχεία σας για να μπορέσουμε να σας στείλουμε ένα email που απαιτεί το Υπουργείο.

Το email απάντησης σας θα μας το στείλετε για να μπορέσουμε να ενεργοποιήσουμε την επιταγή σας.

Για να ανοίξετε την Φόρμα πατήστε: <u>εδώ</u>

ή εναλλακτικά συμπληρώστε την από την Σελίδα μας : <u>https://www.korifi.net/kdvm/voucher\_epistimonon\_2020/</u>

Πατώντας πάνω στο: Φόρμα Διαδικασίας Α (Κοιτάξτε την εικόνα που ακολουθεί)

Α΄ τρόπος (Διαδικασία Α)

Υποβολή της ηλεκτρονικής αίτησης **από τον ίδιο τον ωφελούμενο** του προγράμματος μέσω της σελίδας: https://elearning.yeka.gr/ κάνοντας χρήση των κωδικών taxisnet που διαθέτει.

Περίοδος υποβολής για τον α΄ τρόπο: Από την Πέμπτη 9/4/2020 (21:30) έως και την Πέμπτη 16/4/2020 (23:59)

Οδηγίες για την υποβολή της αίτησης με τον α΄ τρόπο (Διαδικασία Α): λήψη

ΠΡΟΣΟΧΗ: Δεν αρκεί μόνο η υποβολή της αίτησης από μεριάς σας, θα πρέπει να ενεργοποιήσουμε και την επιταγή σας για να μπορέσετε να συμμετέχετε στο πρόγραμμα και να πάρετε το επίδομα των 600€.

Για αυτό **αν επιλέξετε τη διαδικασία Α** θα πρέπει άμεσα να **συμπληρώσετε την παρακάτω "Φόρμα Διαδικασίας Α" με τα στοιχεία σας** για να μπορέσουμε να σας αποστείλουμε αναλυτικές οδηγίες με την ενέργεια που πρέπει να γίνει από μεριάς σας, για να μπορέσουμε στην συνέχεια να ενεργοποιήσουμε την επιταγή κατάρτισης σας και να ξεκινήσετε το πρόγραμμα.

Μην διστάσετε να επικοινωνήσετε μαζί μας στο 25920 23230 για οποιαδήποτε απορία σας ή πρόβλημα αντιμετωπίσετε.

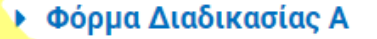